# **Cadastrar Convênios**

Esta ferramenta foi criada para cadastrar os convênios da empresa e também visualizar seu histórico financeiro de uma forma mais rápida.

1/11

Para abrir esta ferramenta basta ir ao menu em:

Cadastros→Convênios

Ao clicar neste botão aparecerá a seguinte interface:

#### Cadastro

| Intellicash 3. 0.139                                                                                                    | = <b>0</b>   |
|----------------------------------------------------------------------------------------------------|--------------|
| Cadastro Histórico Financeiro Lotes dos Convênios Caixas dos Convênios Clientes do Convênio                                                             |              |
| Empresa                                                                                                    |              |
| Endereço CPF/CNPI Tipo Conta Contábil                                                                                                    |              |
| Código Nome/R.S.                                                                                                    |              |
| Fantasia Dia da Fatura                                                                                                    |              |
| Tipo de Crédito Dia para o crédito ou número de dias após o Nº dias após o débito O Lotes O Pedir Data O Clientes débito para integralização do crédito |              |
| Taxa Adm. 🗾 Forma de Cobrança 🔄 🔄 Baixa Automática                                                                                                    |              |
| Caixa                                                                                                    |              |
|                                                                                                    |              |
| Status                                                                                                    |              |
|                                                                                                    |              |
|                                                                                                    |              |
|                                                                                                    |              |
|                                                                                                    |              |
| Localizar                                                                                                    | <u>N</u> ovo |
| Cadastro de Convênios                                                                                                    |              |

Ao clicar no botão do menu por padrão entrará na aba Cadastro, que esta tela tem função, criar , alterar ou excluir convênios;

Na parte inferior há alguns botões:

• Novo para cadastrar um novo convênio e ao clicar neste botão aparecerá a seguinte tela:

| Inserir Novo/          | Alterar - Convêni        | os         |              |            |                                                              |                                     | ×    |
|------------------------|--------------------------|------------|--------------|------------|--------------------------------------------------------------|-------------------------------------|------|
| Empresa                |                          |            |              |            | 🖌 🖌 Exclui                                                   | ir 👂 Alterar                        | Novo |
| Endereço [             |                          |            |              |            |                                                              |                                     |      |
| CPF/CNPJ               |                          |            | Тіро         |            | -                                                            |                                     |      |
| Nome/R.S.              |                          |            |              |            |                                                              |                                     |      |
| Fantasia               |                          |            |              |            |                                                              | Dia da Fatura                       |      |
| ⊤Tipo de C<br>⊙ № dias | Crédito<br>após o débito | O Lotes    | ○ Pedir Data | ○ Clientes | Dia para o crédito<br>dias após o débit<br>integralização do | o ou número de<br>o para<br>crédito |      |
| Taxa Adm.              |                          | Forma de C | Cobrança     |            | -                                                            |                                     |      |
|                        |                          |            | -            |            |                                                              |                                     |      |
|                        |                          |            |              |            |                                                              |                                     |      |
|                        |                          |            |              |            |                                                              |                                     |      |
|                        |                          |            |              |            | [                                                            | X Cancelar                          | ✔ Ok |

Nesta tela a primeira coisa a se fazer é preencher o campo CPF/CNPJ para poder prosseguir com o cadastro, caso o CPF/CNPJ digitado no campo não esteja cadastrado no sistema, o próprio sistema envia uma mensagem para um rápido cadastro:

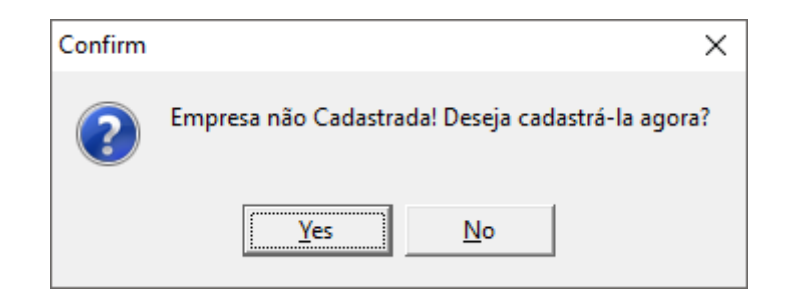

Após clicar no botão sim para confirmar aparecerá a seguinte tela:

| 🎲 Inserir N | ovo/Alterar - Agentes |            | _                                                                                                    |    | × |
|-------------|-----------------------|------------|----------------------------------------------------------------------------------------------------|----|---|
| Тіро        | •                     |            |                                                                                                    |    |   |
| Nome/R.S.   |                       |            |                                                                                                    |    | ] |
| Fantasia    |                       |            |                                                                                                    |    |   |
| CPF/CNPJ    |                       |            |                                                                                                    |    |   |
| 🗳 Ende      | reço                  | X Cancelar | <ul> <li>Image: A start of the start of the start of</li></ul> | Ok |   |

Nesta tela basta preencher os botões corretamente e após isso clicar no botão "**Ok**" para confirmar ou se desejar "**Cancelar**" para cancelar a operação.

3/11

Após selecionado uma empresa basta continuar o preenchimento do cadastro dos demais campos para prosseguir. Após isso há os botões ok para cadastrar o novo convênio e cancelar para cancelar e fechar esta operação.

- Alterar: Para alterar dados do convênio e ao clicar nesta tela aparecerá a mesma interface ao clicar no botão "Novo"
- Excluir: Para excluir um convênio selecionado;
- **Localizar** para localizar um convênio já cadastrado e ao clicar neste botão aparecerá a seguinte interface:

| 1               |                         |     |                  | _          |                       | ×          |
|-----------------|-------------------------|-----|------------------|------------|-----------------------|------------|
| Nome, Documento | Mostrar todos Convênios |     |                  |            |                       |            |
|                 |                         |     |                  |            |                       |            |
|                 | Nome                    | F/J | Fantasia/Apelido | Docur      | nento                 | ^          |
|                 |                         |     |                  |            |                       |            |
|                 |                         |     |                  |            |                       |            |
|                 |                         |     |                  |            |                       |            |
|                 |                         |     |                  |            |                       |            |
|                 |                         |     |                  |            |                       |            |
|                 |                         |     |                  |            |                       |            |
|                 |                         |     |                  |            |                       |            |
|                 |                         |     |                  |            |                       |            |
|                 |                         |     |                  |            |                       |            |
|                 |                         |     |                  |            |                       |            |
|                 |                         |     |                  |            |                       |            |
|                 |                         |     |                  |            |                       |            |
|                 |                         |     |                  |            |                       | <b>~</b>   |
| Nenhum Registro |                         |     | [                | X Cancelar | <ul> <li>(</li> </ul> | <u>0</u> k |

Nesta tela há o campo de texto a pesquisar um convênio, por nome ou documento, há também a opção de marcação "Mostrar todos os convênios" que ao marcar ela lista todos os convênios cadastrados. Após localizado um convênio basta clicar no botão ok para confirmar e após isso os dados do cadastro estarão preenchidos.

| Intellicash 3. 0.1                                                                          | 39 🗕 🗖 🛇 🗶                            |
|---------------------------------------------------------------------------------------------|---------------------------------------|
| Scurnes Bern vindo ADMIN, voce esta conectado em                                            |                                       |
| TESTE CREDI                                                                                 | ГО                                    |
| Cadastro Histórico Financeiro Lotes dos Convênios Caixas dos Convênios Clientes do Convênio |                                       |
| Empresa EMPRESA DE TESTES                                                                   |                                       |
| Endereço                                                                                    |                                       |
| CPF/CNPJ 33454864000132 Tipo CARTÕES 💽 Conta Contábil                                       | ]                                     |
| Código 24480829001 Nome/R.S. TESTE CREDITO                                                  |                                       |
| Fantasia TESTE CREDITO                                                                      | Dia da Fatura 10                      |
| Tipo de Crédito                                                                             |                                       |
| ● № dias após o débito O Lotes O Pedir Data O Clientes                                      | débito para integralização do crédito |
| Taxa Adm. 2.12% Forma de Cohranca DEPÓSITO EM CONTA Raixa Automática                        |                                       |
|                                                                                             |                                       |
|                                                                                             |                                       |
|                                                                                             |                                       |
|                                                                                             |                                       |
|                                                                                             |                                       |
| Status ATIVO                                                                                |                                       |
|                                                                                             |                                       |
|                                                                                             |                                       |
|                                                                                             |                                       |
|                                                                                             |                                       |
|                                                                                             |                                       |
|                                                                                             |                                       |
|                                                                                             |                                       |
| € Localizar                                                                                 | 🖌 Excluir 🖉 Alterar                   |
| Cadactra da Canvâniac                                                                       |                                       |

Após localizado um convênio os botões "alterar" e "excluir" estão habilitados no sistema, e ao clicar no botão alterar aparecerá a mesma interface para criação de um novo convênio, e ao clicar no botão excluir aparecerá a seguinte mensagem:

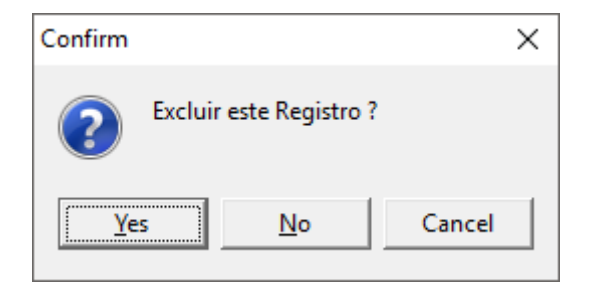

Há as opções "*Sim*", "*Não*" e "*Cancelar*" para esta operação.

## **Histórico Financeiro**

5/11

|              | -                       |   |                                         |
|--------------|-------------------------|---|-----------------------------------------|
|              | IWS I                   | ٠ |                                         |
| $\nabla / /$ | IN ELLWARE<br>SOLUTIONS |   | Bem vindo ADMIN, você está conectado em |

Intellicash 3. 0.139

8

|                                   |                                          | VISA CREDITO         |
|-----------------------------------|------------------------------------------|----------------------|
| Cadastro Histórico Financeiro     | Lotes dos Convênios Caixas dos Convênios | Clientes do Convênio |
| Início 21/03/2016 - Término 21/04 | 4/2016 🗸 🖌 Aplicar                       |                      |

| Início 21/03/ | 2016 👻 Término 21/04/2016 👻 🗖          | <ul> <li><u>Aplicar</u></li> </ul> |           |                                 |                                                             |       |
|---------------|----------------------------------------|------------------------------------|-----------|---------------------------------|-------------------------------------------------------------|-------|
| Arraste uma o | oluna para cá para agrupar pelo respec | tivo campo                         |           |                                 |                                                             | ^     |
| Data          | 🔹 Vlr. Debitado 🔍 Saldo 💌              | Vlr.Faturado 🛛 💌 F                 | aturado 💌 | VIr. Pago 🛛 🔽 DATAPG 🔽 Desconto | <ul> <li>Descrição</li> </ul>                               | -     |
| 21/03/2016    | 0,00                                   | 1.611,26                           | 21.008,53 | 0,00 21/03/201                  | FECH CX 2 4 5 6 7 - CARTÃO - 21/03/16 / REC. 43993/000      |       |
| 21/03/2016    | 0,00                                   | 39,05                              | 21.047,58 | 0,00 20/04/201                  | FECH CX 5 - CARTÃO - 21/03/16 / REC. 43994/000              |       |
| 21/03/2016    | 0,00                                   | 39,05                              | 21.086,63 | 0,00 20/05/201                  | FECH CX 5 - CARTÃO - 21/03/16 / REC. 43995/000              |       |
| 21/03/2016    | 0,00                                   | 39,05                              | 21.125,68 | 0,00 19/06/201                  | FECH CX 5 - CARTÃO - 21/03/16 / REC. 43996/000              |       |
| 21/03/2016    | 0,00                                   | 0,00                               | 21.037,99 | 87,69 21/03/201                 | FECH. CX. REC. CARTÃO 22/12/15 - VISA CREDITO REF. DOC REC. | . 38€ |
| 21/03/2016    | 0,00                                   | 0,00                               | 20.801,72 | 236,27 21/03/201                | FECH. CX. REC. CARTÃO 20/02/16 - VISA CREDITO REF. DOC REC. | 423   |
| 21/03/2016    | 0,00                                   | 0,00                               | 19.190,46 | 1.611,26 21/03/201              | FECH. CX. REC. CARTÃO 21/03/16 - VISA CREDITO REF. DOC REC. | 439   |
| 22/03/2016    | 0,00                                   | 1.882,64                           | 21.073,10 | 0,00 22/03/201                  | FECH CX 2 3 4 5 6 7 - CARTÃO - 22/03/16 / REC. 44012/000    |       |
| 22/03/2016    | 0,00                                   | 34,68                              | 21.107,78 | 0,00 21/04/201                  | FECH CX 4 - CARTÃO - 22/03/16 / REC. 44013/000              |       |
| 22/03/2016    | 0,00                                   | 34,68                              | 21.142,46 | 0,00 21/05/201                  | FECH CX 4 - CARTÃO - 22/03/16 / REC. 44014/000              |       |
| 22/03/2016    | 0,00                                   | 34,70                              | 21.177,16 | 0,00 20/06/201                  | FECH CX 4 - CARTÃO - 22/03/16 / REC. 44015/000              |       |
| 22/03/2016    | 0,00                                   | 0,00                               | 20.663,92 | 513,24 22/03/201                | FECH. CX. REC. CARTÃO 23/12/15 - VISA CREDITO REF. DOC REC. | . 38€ |
| 22/03/2016    | 0,00                                   | 0,00                               | 20.495,13 | 168,79 22/03/201                | FECH. CX. REC. CARTÃO 22/01/16 - VISA CREDITO REF. DOC REC. | . 401 |
| 22/03/2016    | 0,00                                   | 0,00                               | 20.369,88 | 125,25 22/03/201                | FECH. CX. REC. CARTÃO 21/02/16 - VISA CREDITO REF. DOC REC. | . 423 |
| 22/03/2016    | 0,00                                   | 0,00                               | 18.487,24 | 1.882,64 22/03/201              | FECH. CX. REC. CARTÃO 22/03/16 - VISA CREDITO REF. DOC REC. | . 440 |
| 23/03/2016    | 0,00                                   | 2.036,85                           | 20.524,09 | 0,00 23/03/201                  | FECH CX 2 4 5 6 7 8 - CARTÃO - 23/03/16 / REC. 44032/000    |       |
| 23/03/2016    | 0,00                                   | 70,22                              | 20.594,31 | 0,00 22/04/201                  | FECH CX 8 - CARTÃO - 23/03/16 / REC. 44033/000              |       |
| 23/03/2016    | 0,00                                   | 70,22                              | 20.664,53 | 0,00 22/05/201                  | FECH CX 8 - CARTÃO - 23/03/16 / REC. 44034/000              |       |
| 23/03/2016    | 0,00                                   | 70,22                              | 20.734,75 | 0,00 21/06/201                  | FECH CX 8 - CARTÃO - 23/03/16 / REC. 44035/000              |       |
| 23/03/2016    | 0,00                                   | 0,00                               | 20.230,69 | 504,06 23/03/201                | FECH. CX. REC. CARTÃO 24/12/15 - VISA CREDITO REF. DOC REC. | . 386 |
| 23/03/2016    | 0,00                                   | 0,00                               | 19.871,89 | 358,80 23/03/201                | FECH. CX. REC. CARTÃO 23/01/16 - VISA CREDITO REF. DOC REC. | . 401 |
| 23/03/2016    | 0,00                                   | 0,00                               | 19.783,54 | 88,35 23/03/201                 | FECH. CX. REC. CARTÃO 22/02/16 - VISA CREDITO REF. DOC REC. | . 424 |
| 23/03/2016    | 0,00                                   | 0,00                               | 17.746,69 | 2.036,85 23/03/201              | FECH. CX. REC. CARTÃO 23/03/16 - VISA CREDITO REF. DOC REC. | . 440 |
| 24/03/2016    | 0,00                                   | 2.906,60                           | 20.653,29 | 0,00 24/03/201                  | FECH CX 2 3 4 5 6 7 - CARTÃO - 24/03/16 / REC. 44053/000    | ~     |
| Cadastro de C | onvênios                               |                                    |           |                                 |                                                             |       |

Esta tela mostra toda a movimentação financeira de um convênio diariamente, mostrando no grid os dias e seus detalhes:

- Faturado é o saldo atual da conta;
- Valor faturado é o recebimento de um convênio, que tem fator positivo;
- Vir. Pago é o pagamento de um convênio, que fator negativo;

Nesta tela há os botões de "Início" e "Término" para determinar um período de datas a ser pesquisado o histórico financeiro de um convênio além do botão "Aplicar" para realizar a pesquisa.

### Lotes dos Convênios

| -                                           |                         |                 | Intellicash        | i. 0.139  | <b>— •</b> |
|---------------------------------------------|-------------------------|-----------------|--------------------|-----------|------------|
| Bem vindo ADMIN, você                       | está conectado em       |                 |                    |           | ×          |
|                                             |                         |                 | TESTE CR           | EDITO     |            |
| Cadastro Histórico Financeiro Lotes dos Con | vênios 🛛 Caixas dos Cor | nvênios 🔨 Clien | ntes do Convênio 🔪 |           |            |
| Convênio <u>Tip</u>                         | o de Lote               |                 |                    |           |            |
|                                             |                         | -               |                    |           |            |
| Início Té                                   | <u>r</u> mino           | li i            | <u>n</u> tervalo   |           |            |
|                                             |                         |                 |                    | <u>Ok</u> |            |
| Convônio                                    | Tino do Loto            | Início          | Lotes dos Co       | nvênios   | •          |
| TESTE CREDITO                               | INTERVALO               | 1               | 10                 | 25        |            |
| TESTE CREDITO                               | INTERVALO               | 11              | 20                 | 25        |            |
| TESTE CREDITO                               | INTERVALO               | 21              | 31                 | 25        |            |
|                                             |                         |                 |                    |           |            |
|                                             |                         |                 |                    |           |            |
|                                             |                         |                 |                    |           |            |
|                                             |                         |                 |                    |           |            |
|                                             |                         |                 |                    |           |            |
|                                             |                         |                 |                    |           |            |
|                                             |                         |                 |                    |           |            |
|                                             |                         |                 |                    |           |            |
|                                             |                         |                 |                    |           |            |
|                                             |                         |                 |                    |           |            |
|                                             |                         |                 |                    |           |            |
|                                             |                         |                 |                    |           |            |
|                                             |                         |                 |                    |           |            |
|                                             |                         |                 |                    |           |            |
|                                             |                         |                 |                    |           |            |
| Orderte de Orgentation                      |                         |                 |                    |           | ¥          |
| Cadastro de Convenios                       |                         |                 |                    |           |            |

Esta tela serve para cadastrar os lotes dos convênios, que tem como opção tipo de crédito escolhido como lotes.

Na parte superior da tela há o convênio a se escolher, o tipo de lote, além dos botões início e término e o intervalo a escolher, após isso basta clicar no botão "**Ok**" para confirmar;

Para excluir algum item selecionado basta clicar sobre um lote com o botão direito e aparecerá a opção "*Excluir*";

## **Caixas Dos Convênios**

| 2025/08/04 16:52 |  |
|------------------|--|
|                  |  |

7/11

| Intellicash 3. 0.139                    |                         |                |                                       |  |  |  |
|-----------------------------------------|-------------------------|----------------|---------------------------------------|--|--|--|
| Schubork Bern Vindo ADWIN,              | voce esta conectado em  |                |                                       |  |  |  |
| Cadactro Histórico Einancoiro Latos dos | Convênios Coiras das Co | IESTE CREDITO  |                                       |  |  |  |
| Cadastro Historico Financeiro Lotes dos | Caixas dos co           |                |                                       |  |  |  |
|                                         | Empresa                 |                |                                       |  |  |  |
|                                         |                         |                |                                       |  |  |  |
| Convênio                                | Empresa                 |                | ^<br>^                                |  |  |  |
| BANCRED DEBITO                          | LEVE MAIS               | BANCO BRADESCO |                                       |  |  |  |
| TECARD.                                 | LEVE MAIS               | CAIXA EMPRESA  |                                       |  |  |  |
|                                         |                         |                |                                       |  |  |  |
|                                         |                         |                |                                       |  |  |  |
|                                         |                         |                |                                       |  |  |  |
|                                         |                         |                |                                       |  |  |  |
|                                         |                         |                |                                       |  |  |  |
|                                         |                         |                |                                       |  |  |  |
|                                         |                         |                |                                       |  |  |  |
|                                         |                         |                |                                       |  |  |  |
|                                         |                         |                |                                       |  |  |  |
|                                         |                         |                |                                       |  |  |  |
|                                         |                         |                |                                       |  |  |  |
|                                         |                         |                |                                       |  |  |  |
|                                         |                         |                |                                       |  |  |  |
|                                         |                         |                |                                       |  |  |  |
|                                         |                         |                |                                       |  |  |  |
|                                         |                         |                |                                       |  |  |  |
|                                         |                         |                |                                       |  |  |  |
|                                         |                         |                |                                       |  |  |  |
|                                         |                         |                |                                       |  |  |  |
|                                         |                         |                | · · · · · · · · · · · · · · · · · · · |  |  |  |
| Cadastro de Convênios                   |                         |                |                                       |  |  |  |

Esta tela serve para selecionar um convênio e direcioná-lo para um caixa da empresa;

Na parte superior da tela há os botões convênio, empresa e caixa a escolher para escolher para qual caixa está direcionando o convênio;

Abaixo mostra os caixas dos convênios já cadastrados, e se desejar excluir algum convênio basta selecioná-lo e clicar com o botão direito do mouse e irá aparecer a opção excluir;

## **Clientes Do Convênio**

| Em vindo ADMIN, você                            |                             | = = <mark>8</mark><br>× |            |                       |                |              |                |             |
|-------------------------------------------------|-----------------------------|-------------------------|------------|-----------------------|----------------|--------------|----------------|-------------|
|                                                 |                             | TESTE C                 | REDITO     |                       |                |              |                |             |
| Cadastro 🗸 Histórico Financeiro 🔨 Lotes dos Con | vênios Caixas dos Convênios | Clientes do Convênio    | \          |                       |                |              |                |             |
| Clientes Histórico Notas Fiscais Relatórios     |                             |                         |            |                       |                |              |                |             |
| Cliente                                         | X                           |                         | Período (  | Início)               |                |              |                |             |
|                                                 | 🕂 Inserir 🖾 Imprimir 🔮      | Importar 🚺 Fatura       | ar l       |                       |                |              |                |             |
|                                                 |                             | iontos do Convôni       | A TESTE CI |                       |                |              |                |             |
| Nome                                            | Fantasia                    | Documento               | Limite     | Data Imp. Lim.        | Data Lib. Lim. | Usuário Alt. | Limite do Per. | Saldo do Pe |
| ALEX JULIANO PEREIRA LIMA                       | ALEX JULIANO PEREIRA LIMA   | 11171315643             | 200.0      | 0 21/07/2016 12:18:50 | 21/07/2016     | ADMIN        | 200.00         |             |
| MARIA APARECIDA VENTURA                         | MARAIA APARECIDA VENTURA    | 25326752000178          | 150,0      | 0 21/07/2016 12:19:35 | 21/07/2016     | ADMIN        | 150,00         | (           |
|                                                 |                             |                         |            |                       |                |              |                |             |
| <<br>Cliente 1 de 2                             |                             | F                       | 350,0      | 0                     |                |              | 350,00         | (*          |

Existem alguns convênios que costumam a enviar para a empresa conveniada planilhas discriminando seus funcionários e seus limites de crédito. Pensando em minimizar o trabalho do usuário a IWS aprimorou essa parte do sistema no **Intellicash**.

Após localizar o convênio desejado, o usuário poderá importar a planilha para o sistema , mas para tal a planilha deverá estar no formato indicado nesse manual. O primeiro campo será o "REGISTRO" do funcionário no empresa que ele trabalha, seguido de "NOME", "CPF" e etc. conforme a figura abaixo, e na aba inferior renomear como "CADASTRO".

|        | А              | В             | С              | D  | E          | F                    | G                 | Н        | 1         |     | J        |
|--------|----------------|---------------|----------------|----|------------|----------------------|-------------------|----------|-----------|-----|----------|
| 1      | CHAPA/REGISTRO | NOME          | CPF            | RG | DATA NASC  | ENDEREÇO             | BAIRRO            | CIDADE   | ESTADO    | CEP |          |
| 2      | 1              | ANA MARIA     | 311.382.729-90 |    | 01/01/1992 | RODOVIA TESTE KM 999 | JARDIM DOS TESTES | TESTANDO | SÃO PAULO |     | 37500000 |
| 3      | 2              | FULANO DE TAL | 918.357.827-79 |    | 02/01/1991 | RODOVIA TESTE KM 999 | JARDIM DOS TESTES | TESTANDO | SÃO PAULO |     | 37500000 |
| 14 - 4 | CADASTRO       | 🖊 CREDITO 🏑 💱 | 7              |    |            |                      | I 4               |          | 1111      |     |          |

Na segunda aba da planilha deverá ser renomeada como "CREDITO", com os campos "REGISTRO", "NOME" e etc. conforme a figura abaixo.

|    | А              | В             | С              | D       |
|----|----------------|---------------|----------------|---------|
| 1  | CHAPA/REGISTRO | NOME          | CPF            | CREDITO |
| 2  | 1              | FULANO DE TAL | 311.382.729-90 | 100,00  |
| 3  | 2              | FULANO DE TAL | 918.357.827-79 | 100,00  |
| 14 | CADASTRO       | CREDITO 🧷 💱   | 7              |         |

Ao Clicar no botão "Importar", o sistema pedirá para o usuário a data do período de liberação do crédito, após a escolha da data o usuário deverá localizar a planilha no seu computador. Obs.: Não faça importação com Excel aberto, pois poderá ocorrer um erro, caso isso aconteça, feche o Excel e tente importar novamente.

|          | Bem vindo ADMIN, você está con             | Intellicash 3. 0.139 ectado em SUPERMERCADO LEVE MAIS [11.870.766/0001-43] |  |  |  |  |  |  |  |  |
|----------|--------------------------------------------|----------------------------------------------------------------------------|--|--|--|--|--|--|--|--|
|          | TESTE CREDITO                              |                                                                            |  |  |  |  |  |  |  |  |
| Cadastro | Histórico Financeiro 🔨 Lotes dos Convênios | Caixas dos Convênios Clientes do Convênio                                  |  |  |  |  |  |  |  |  |
| Clientes | Histórico Notas Fiscais Relatórios         |                                                                            |  |  |  |  |  |  |  |  |
| Cliente  |                                            | Período (Início)                                                           |  |  |  |  |  |  |  |  |
|          | +                                          | Inserir 🔄 Imprimir 😝 Importar 🔯 Faturar 🔽 Localizar                        |  |  |  |  |  |  |  |  |

Caso exista algum conveniado que não conste na planilha o usuário poderá inseri-lo manualmente, desde que a mesma esteja cadastrada como cliente. Se não estiver cadastrado entre em "Gerenciamento→Cadastro→Clientes" e cadastre-o. Mais informações sobre cadastrar clientes Clique aqui.

Primeiramente o usuário deverá colocar o nome do conveniado em cliente e logo a após clicar no botão "Inserir", o sistema localizará este com seus dados e inserirá no convênio escolhido.

| Intellicash 3. 0.139 Bem vindo ADMIN, você está conectado em SUPERMERCADO LEVE MAIS [11.870.766/0001-43]                                                                                                    |
|----------------------------------------------------------------------------------------------------|
| TESTE CREDITO                                                                                                    |
| Cadastro Histórico Financeiro Lotes dos Convênios Caixas dos Convênios Clientes do Convênio                                                                                                    |
| Clientes Histórico Notas Fiscais Relatórios                                                                                                    |
| Cliente Período (Início)                                                                                                    |
| Inserir Inserir Imprimir Imprimir Impri |

Dando dois cliques no nome do conveniado ou sistema direcionará para aba "Histórico", aonde usuário poderá visualizar mediante a aplicação de um período de inicio e término, o cupom fiscal que está vinculada a compra de determinado usuário e seus respectivos produtos.

|             | IWS -               |                        | A . 1/               |               | Intellicash 3. 0.139 |                                                            |        | 8<br>× |
|-------------|---------------------|------------------------|----------------------|---------------|----------------------|------------------------------------------------------------|--------|--------|
|             | SCLUTIONS           | Bem Vindo ADIVIIN, Voo | ce esta conectado em |               |                      |                                                            |        |        |
|             |                     |                        |                      |               | VISA CREDITO         |                                                            |        |        |
| Cadastro    | Historico Finano    | ceiro Cotes dos Co     | invenios Caixas d    | los Convenios | Clientes do Convenio |                                                            |        |        |
| Início 21/0 | 3/2016 🔽 Térmi      | ino 21/04/2016 🔻       | ✓ <u>A</u> plicar    |               |                      |                                                            |        |        |
| Arraste um  | o coluna nara cá na | ara agrupar pelo respe | ctivo campo          |               |                      |                                                            |        | ^      |
| Data        | Vir Debitado        | Saldo                  | Vir Esturado         | Faturado 💌    |                      | ▼ Descrição                                                |        | - 1    |
| 21/03/201   | 6                   |                        | 1 611 26             | 21 008 53     |                      | FECH CV 2 4 5 6 7 - CARTÃO - 21/03/16 / REC. 43993/000     |        |        |
| 21/03/201   | 6                   | 0,00                   | 39.05                | 21.000,55     | 0,00,20/04/201       | FECH CX 5 - CARTÃO - 21/03/16 / REC. 100000                |        |        |
| 21/03/201   | 6                   | 0,00                   | 39.05                | 21.086.63     | 0,00 20/05/201       | FECH CX 5 - CARTÃO - 21/03/16 / REC. 43995/000             |        |        |
| 21/03/201   | 6                   | 0.00                   | 39.05                | 21,125,68     | 0.00 19/06/201       | FECH CX 5 - CARTÃO - 21/03/16 / REC. 43996/000             |        |        |
| 21/03/201   | 6                   | 0,00                   | 0,00                 | 21.037,99     | 87,69 21/03/201      | FECH. CX. REC. CARTÃO 22/12/15 - VISA CREDITO REF. DOC REC | . 386  |        |
| 21/03/201   | 6                   | 0,00                   | 0.00                 | 20.801.72     | 236,27 21/03/201     | FECH. CX. REC. CARTÃO 20/02/16 - VISA CREDITO REF. DOC REC | . 423  |        |
| 21/03/201   | .6                  | 0,00                   | 0,00                 | 19.190,46     | 1.611,26 21/03/201   | FECH. CX. REC. CARTÃO 21/03/16 - VISA CREDITO REF. DOC REC | . 439  |        |
| 22/03/201   | .6                  | 0,00                   | 1.882,64             | 21.073,10     | 0,00 22/03/201       | FECH CX 2 3 4 5 6 7 - CARTÃO - 22/03/16 / REC. 44012/000   |        |        |
| 22/03/201   | 6                   | 0,00                   | 34,68                | 21.107,78     | 0,00 21/04/201       | FECH CX 4 - CARTÃO - 22/03/16 / REC. 44013/000             |        |        |
| 22/03/201   | .6                  | 0,00                   | 34,68                | 21.142,46     | 0,00 21/05/201       | FECH CX 4 - CARTÃO - 22/03/16 / REC. 44014/000             |        |        |
| 22/03/201   | 6                   | 0,00                   | 34,70                | 21.177,16     | 0,00 20/06/201       | FECH CX 4 - CARTÃO - 22/03/16 / REC. 44015/000             |        |        |
| 22/03/201   | .6                  | 0,00                   | 0,00                 | 20.663,92     | 513,24 22/03/201     | FECH. CX. REC. CARTÃO 23/12/15 - VISA CREDITO REF. DOC REC | :. 38€ |        |
| 22/03/201   | .6                  | 0,00                   | 0,00                 | 20.495,13     | 168,79 22/03/201     | FECH. CX. REC. CARTÃO 22/01/16 - VISA CREDITO REF. DOC REC | . 401  |        |
| 22/03/201   | .6                  | 0,00                   | 0,00                 | 20.369,88     | 125,25 22/03/201     | FECH. CX. REC. CARTÃO 21/02/16 - VISA CREDITO REF. DOC REC | . 423  |        |
| 22/03/201   | .6                  | 0,00                   | 0,00                 | 18.487,24     | 1.882,64 22/03/201   | FECH. CX. REC. CARTÃO 22/03/16 - VISA CREDITO REF. DOC REC | :. 440 |        |
| 23/03/201   | .6                  | 0,00                   | 2.036,85             | 20.524,09     | 0,00 23/03/201       | FECH CX 2 4 5 6 7 8 - CARTÃO - 23/03/16 / REC. 44032/000   |        |        |
| 23/03/201   | .6                  | 0,00                   | 70,22                | 20.594,31     | 0,00 22/04/201       | FECH CX 8 - CARTÃO - 23/03/16 / REC. 44033/000             |        |        |
| 23/03/201   | .6                  | 0,00                   | 70,22                | 20.664,53     | 0,00 22/05/201       | FECH CX 8 - CARTÃO - 23/03/16 / REC. 44034/000             |        |        |
| 23/03/201   | .6                  | 0,00                   | 70,22                | 20.734,75     | 0,00 21/06/201       | FECH CX 8 - CARTÃO - 23/03/16 / REC. 44035/000             |        |        |
| 23/03/201   | .6                  | 0,00                   | 0,00                 | 20.230,69     | 504,06 23/03/201     | FECH. CX. REC. CARTÃO 24/12/15 - VISA CREDITO REF. DOC REC | :. 386 |        |
| 23/03/201   | .6                  | 0,00                   | 0,00                 | 19.871,89     | 358,80 23/03/201     | FECH. CX. REC. CARTÃO 23/01/16 - VISA CREDITO REF. DOC REC | :. 401 |        |
| 23/03/201   | .6                  | 0,00                   | 0,00                 | 19.783,54     | 88,35 23/03/201      | FECH. CX. REC. CARTÃO 22/02/16 - VISA CREDITO REF. DOC REC | . 424  |        |
| 23/03/201   | .6                  | 0,00                   | 0,00                 | 17.746,69     | 2.036,85 23/03/201   | FECH. CX. REC. CARTÃO 23/03/16 - VISA CREDITO REF. DOC REC | :. 440 |        |
| 24/03/201   | .6                  | 0,00                   | 2.906,60             | 20.653,29     | 0,00 24/03/201       | FECH CX 2 3 4 5 6 7 - CARTÃO - 24/03/16 / REC. 44053/000   |        | ~      |
| Cadastro de | Convênios           |                        |                      |               |                      |                                                            |        |        |

Na aba de "Notas Fiscais", serão representadas as "NFs" do convênio que foram emitidas entre as datas de início e término, os "Faturamentos" e "Cupons" vinculados a mesma.

|                      | VS •<br>Lower<br>Bern vindo ADMIN, você e | stá conectado en | n                    | Intel         | licash 3. 0.139         |        |    |           | = = <b>3</b> |
|----------------------|-------------------------------------------|------------------|----------------------|---------------|-------------------------|--------|----|-----------|--------------|
|                      |                                           |                  |                      | TES           | TE CREDITO              |        |    |           |              |
| Cadastro Histórico   | o Financeiro 🔨 Lotes dos Convé            | nios 🔍 Caixa     | s dos Convênios Clie | entes do Conv | vênio                   |        |    |           |              |
| Clientes Histórico   | Notas Fiscais Relatórios                  |                  |                      |               |                         |        |    |           |              |
| Início 01/07/2016    | Término 31/07/2016 🔪 🖌                    | Anlicar 🚙        | Imprimir             |               |                         |        |    |           |              |
|                      |                                           |                  |                      | N             | atas Fissais            |        |    |           |              |
| Emissão Número       | NE Total Usu                              | rio              |                      | INC           | JUAS FISCAIS            |        |    |           | <u>^</u>     |
|                      |                                           |                  |                      |               |                         |        |    |           |              |
|                      |                                           |                  |                      |               |                         |        |    |           |              |
|                      |                                           |                  |                      |               |                         |        |    |           |              |
|                      |                                           |                  |                      | -             |                         |        |    |           | ×            |
| Derecia Vencimento   | Favoracido                                | Valor            | A Dagar Decumente    | Fa            | turamentos<br>Deserisão | Atrago | DC | Valor Da  | Forma Cohr   |
|                      | ravorecido                                | Valoi            | A Pagar Documento    | Datary        | Descrição               | Allaso |    | valor ry. | Forma Cobi.  |
|                      |                                           |                  |                      |               |                         |        |    |           |              |
|                      |                                           |                  |                      |               |                         |        |    |           | ×            |
| <                    |                                           |                  |                      |               | Cupons                  |        |    |           | >            |
| ECE Cupom            | Valor Cp. Total                           | Data             | Cliente              |               | Cupons                  |        |    |           | <u>^</u>     |
|                      |                                           | Dutu             | Gilditto             |               |                         |        |    |           |              |
|                      |                                           |                  |                      |               |                         |        |    |           |              |
|                      |                                           |                  |                      |               |                         |        |    |           |              |
|                      |                                           |                  |                      |               |                         |        |    |           |              |
|                      |                                           |                  |                      |               |                         |        |    |           |              |
|                      |                                           |                  |                      |               |                         |        |    |           |              |
|                      |                                           |                  |                      |               |                         |        |    |           |              |
|                      |                                           |                  |                      |               |                         |        |    |           |              |
|                      |                                           |                  |                      |               |                         |        |    |           |              |
|                      |                                           |                  |                      |               |                         |        |    |           |              |
|                      |                                           |                  |                      |               |                         |        |    |           |              |
| Cadastro de Convênio |                                           |                  |                      |               |                         |        |    |           | •            |

Já na aba "Relatórios", o usuário poderá visualizar os conveniados que efetuaram compras ou não em um determinado período, já na aba "Mensal", o sistema representará graficamente o "Dia", "Valor" e "Quantidade de Conveniados" que efetuaram compras.

| Intellicash 3. 0.139                                                                                | = = 8<br>× |
|----------------------------------------------------------------------------------------------------|------------|
| TESTE CREDITO                                                                                       |            |
| Cadastro 🗸 Histórico Financeiro 🔨 Lotes dos Convênios 🗸 Caixas dos Convênios 🕇 Clientes do Convênio |            |
| Clientes Histórico Notas Fiscais Relatórios                                                         |            |
| Período (Início)                                                                                    |            |
| Clientes Mensal                                                                                     |            |
|                                                                                                    |            |
| I imite Periodo Saldo Diferenca                                                                     | ^          |
|                                                                                                    |            |
|                                                                                                    |            |
|                                                                                                    |            |
|                                                                                                    |            |
|                                                                                                    |            |
|                                                                                                    |            |
|                                                                                                    |            |
|                                                                                                    |            |
|                                                                                                    |            |
|                                                                                                    |            |
|                                                                                                    |            |
|                                                                                                    |            |
|                                                                                                    |            |
|                                                                                                    |            |
|                                                                                                    |            |
|                                                                                                    |            |
|                                                                                                    | <b>~</b>   |
| Nenhum Kegistro                                                                                     |            |
| Cadastro de Convênios /                                                                             |            |

| http://wiki.iws.com.br/ - Documentação de software                                                           |  |
|----------------------------------------------------------------------------------------------------|--|
| Permanent link:<br>http://wiki.iws.com.br/doku.php?id=manuais:intellicash:cadastros:convenios&rev=1477310723 |  |
| Last update: 2016/10/24 13:05                                                                                |  |

Documentação de software - http://wiki.iws.com.br/